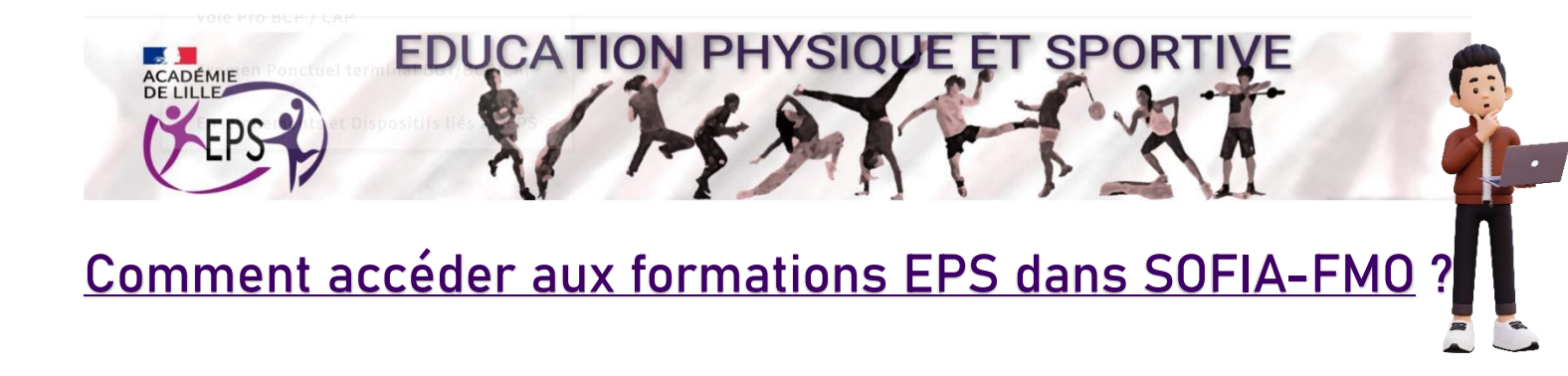

1- Se connecter sur EDULINE et cliquer sur « Applications » :

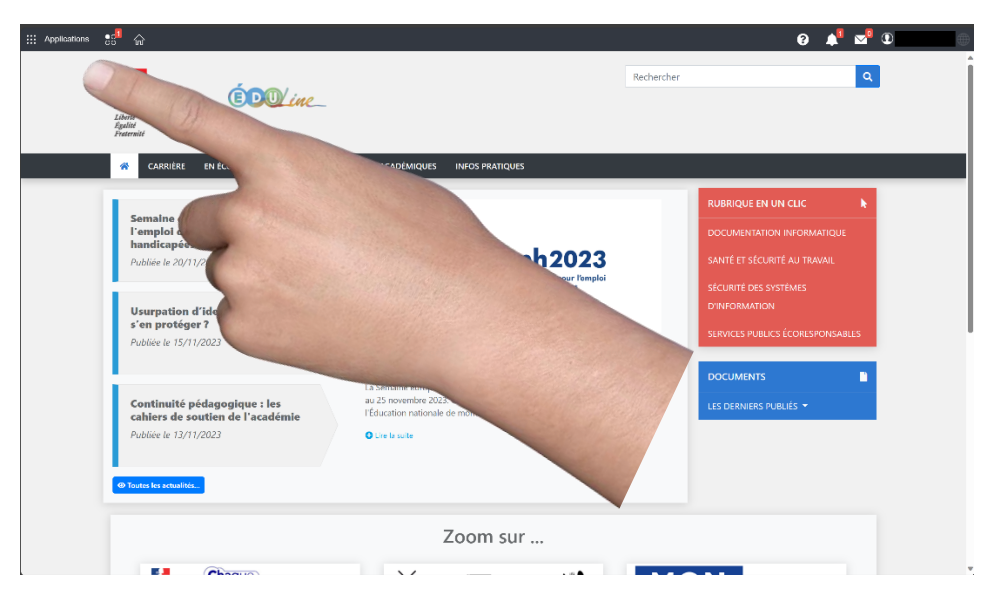

2- Sélectionner « Gestion des personnels » :

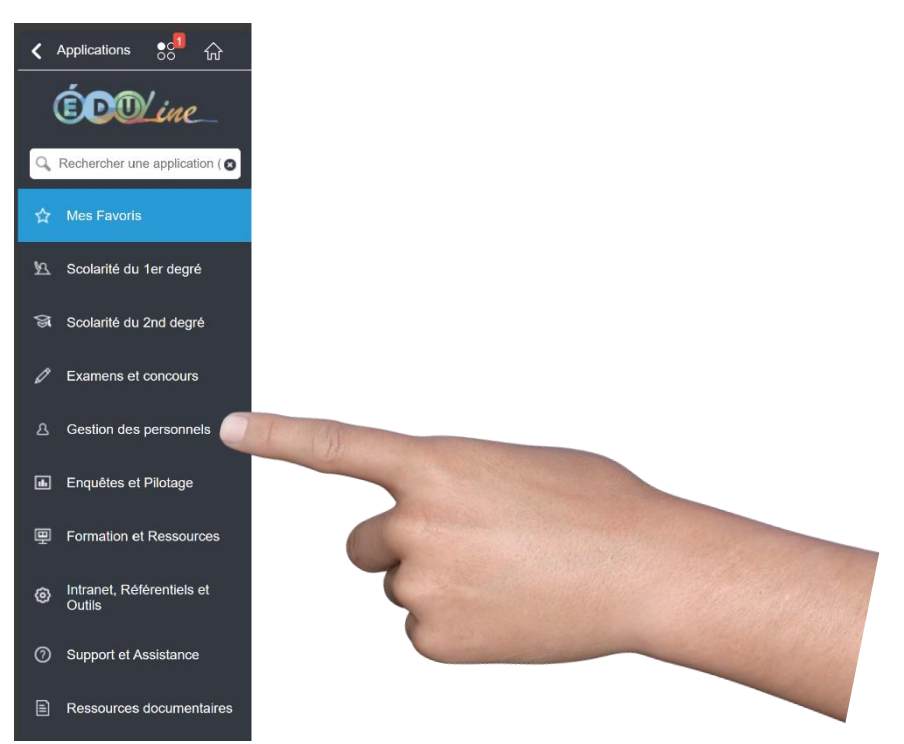

## 3- Sélectionner « SOFIA-FMO »

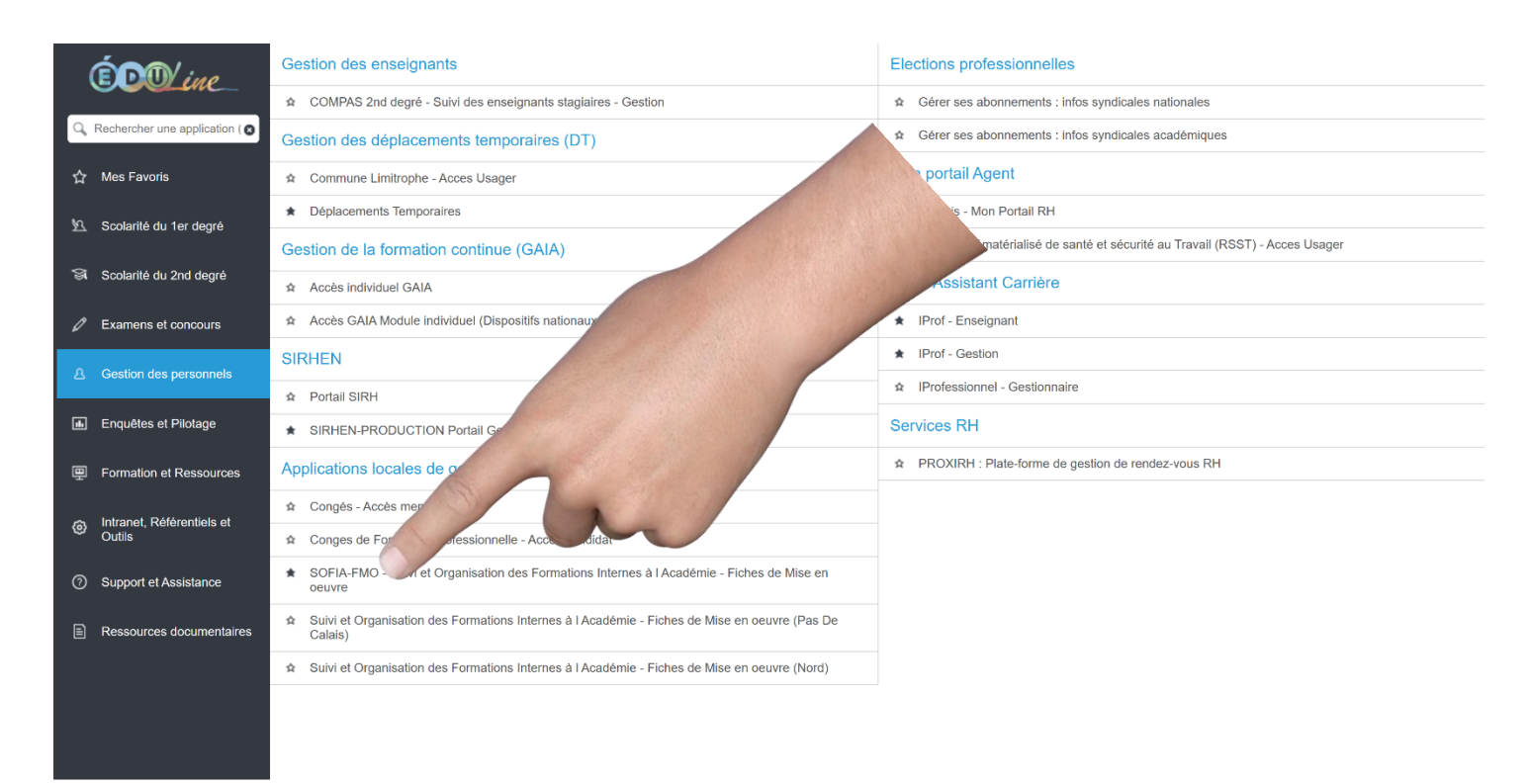

## 4- Lorsque l'application est ouverte sélectionner « Mon plan de formation individuelle »

| Sofia-FMO                  |                                      |                   |           |           | Aide      | <del>-</del> |
|----------------------------|--------------------------------------|-------------------|-----------|-----------|-----------|--------------|
| Mon espace stagiaire       | Mon espace intervenant               |                   |           |           |           |              |
| Convocations comme sta     | giaire Mon plan de formation individ | uelle Parcours de | formation |           |           |              |
| Sessions de formation pour | r lesquelles vous avez été cué com   | me stagiaire.     |           |           |           |              |
| Jour Semaine Mois          | s Liste n                            | ovembre 2         | 2023      | Aujou     | ırd'hui < |              |
|                            | mar.                                 | jeu.<br>2         | ven.<br>3 | sam.<br>4 | dim.<br>5 |              |
| 6                          | 8                                    | 9                 | 10        | 11        | 12        |              |
| 13                         |                                      | 16                | 17        | 18        | 19        |              |
|                            |                                      |                   |           |           |           |              |
|                            |                                      |                   |           |           |           |              |
|                            |                                      |                   |           |           |           |              |

### 5- Sélectionner « Afficher »

| Sofia-FMO |                                                                                       | Aide ▾ 也 |
|-----------|---------------------------------------------------------------------------------------|----------|
|           | Convocations comme stagiaire Mon plan de formation individuelle Parcours de formation |          |
|           | Affichage du plan de formation individuelle                                           |          |
|           | Plan affiché * Tout le plan à candidature individuelle                                |          |
|           | Filtrer le plan                                                                       |          |
|           | Comment trouver une form                                                              |          |
|           | Comment etre informe o Comment me préins                                              |          |
|           | * Champ(s) obligatoire(s)                                                             |          |

6- Une liste se déploie en dessous, la descendre jusqu'à
EDUCATION PHYSIQUE ET SPORTIVE et cliquer sur le petit
+ à gauche

| S | ofia-FMO |                                                                                       |
|---|----------|---------------------------------------------------------------------------------------|
|   |          |                                                                                       |
|   | ×        | Tout développer 🛟 Tout réduire                                                        |
|   | e<br>e   | 3 STSL - SC. ET TECHN. MEDICALES ET SOCIALES LYCÉE<br>3 REE RELATION ECOLE-ENTREPRISE |
|   | ₽°C      | 3 EXER - EXERCER SON MÉTIER D'ENSEIGNANT                                              |
|   | ŤC       | 3 REP RESEAU ENSEIGNEMENT PRIORITAIRE                                                 |
|   | ŤC       | I AGL ANGLAIS                                                                         |
|   | ŤC       | a ALD ALLEMAND                                                                        |
|   | ŤC       | 3 STLP - SCIENCES ET TECHNIQUES INDUSTRELLES EN LP                                    |
|   | ₽c       | I APL ARTS PLASTIQUES                                                                 |
|   | Ē        | I DANS - DANSE                                                                        |
|   | •        | 3 BBLT - BIOCHIMIE-BIOLOGIE EN LT                                                     |
|   | Ĩ        | 3 AAP ARTS APPLIQUES                                                                  |
|   | ₽°C      | a ACL ACTIONS CULTURELLES                                                             |
|   | Ť        | 3 DNL DNL ET AICL (APPR. INTEGRE CONTENU ET LV)                                       |
|   | t t      | DOC DOCUMENTATION                                                                     |
|   |          | B EDOR - EDUCATION A L'ORIENTATION                                                    |
|   |          | B EDU PERSONNELS D'EDUCATION                                                          |
|   |          | I EGLP - ECONOMIE GESTION EN LP                                                       |
|   |          | I EGLT - ECONOMIE GESTION EN LEGT                                                     |
|   |          | I EMU EDUCATION MUSICALE                                                              |
|   |          | I EPS EDUCATION PHYSIQUE ET SPORTIVE                                                  |
|   |          | J ESP ESPAGNOL                                                                        |
|   | ۲Ľ       |                                                                                       |
|   |          | J HDA HISTOIKE DES ARTS                                                               |

# 

| Sofia-FMO |                                                                                                    |
|-----------|----------------------------------------------------------------------------------------------------|
|           | C ALD - ALLEMAND                                                                                                    |
|           | <sup>®</sup> C⊐ STLP - SCIENCES ET TECHNIQUES INDUSTRELLES EN LP                                                                                                    |
|           | <sup>®</sup> C⊐ APL ARTS PLASTIQUES                                                                                                    |
|           | Dans - Danse                                                                                                    |
|           | 🖱 🗁 BBLT - BIOCHIMIE-BIOLOGIE EN LT                                                                                                    |
|           | 🛱 🗀 AAP ARTS APPLIQUES                                                                                                    |
|           | C ACL ACTIONS CULTURELLES                                                                                                    |
|           | 🛱 🗅 DNL DNL ET AICL (APPR. INTEGRE CONTENU ET LV)                                                                                                    |
|           | DOC DOCUMENTATION                                                                                                    |
|           | ED EDOR - EDUCATION A L'ORIENTATION                                                                                                    |
|           | ED EDU PERSONNELS D'EDUCATION                                                                                                    |
|           | EGLP - ECONOMIE GESTION EN LP                                                                                                    |
|           | 🖲 EGLT - ECONOMIE GESTION EN LEGT                                                                                                    |
|           | E EMU EDUCATION MUSICALE                                                                                                    |
|           | EPS EDUCATION PHYSIQUE ET SPORTIVE                                                                                                    |
|           | [23A0090006] EPS_51 @ PREPARATION CAPES INTERNE EPS [23A0090006] EPS_51 @ PREPARATION CAPES INTERNE EPS [23A0090006] [ [23A0090006] [ [23A0090006] [ [23A0090006] [ [23A0090006] [ [23A0090006] [ [23A0090006] [ [23A0090006] [ [23A0090006] [ [23A0090006] [ [23A0090006] [ [23A0090006] [ [23A0090006] [ [23A0090006] [ [23A0090006] [ [23A0090006] [ [23A0090006] [ [23A0090006] [ [23A00900006] [ [23A00900006] [ [23A0090000000000000000000000000000000000 |
|           | 🕈 🌑 [23A0090030] EPS_50 - PRÉPARATION À L'AGRÉGATION INTERNE - EPS                                                                                                    |
|           | 23A0090762] EPS_04 - FAVORISER LES APPRENTISSAGES APSA CAC4                                                                                                    |
|           | E23A0090764] EPS_06 - TOUS DANSEURS                                                                                                    |
|           | E23A0090765] EPS_07 - NUMÉRIQUE ET CA5 : OPTIMISER APPRENTISSAG                                                                                                    |
|           | E23A0090766] EPS_08 - APPROFONDIR LA MISE EN ACTIVITÉ DE DANSE                                                                                                    |
|           | E23A0090767] EPS_09 @ NUMÉRIQUE AU SERVICE DES APPRENTISSAGES                                                                                                    |
|           | ESP ESPAGNOL                                                                                                    |
|           | CHIN - CHINOIS                                                                                                    |
|           | <sup>₽</sup> □ HDA HISTOIRE DES ARTS                                                                                                    |
|           | 🖹 🗅 GELP - GENIE ELECTRIQUE, ELECTRONIQUE EN LP                                                                                                    |
|           | 🕆 🗅 GCLP - GENIE CIVIL EN LYCEE PROFESSIONNEL                                                                                                    |

#### 8- Sélectionner les 3 traits horizontaux à droite

EPS\_ - EDUCATION PHYSIQUE ET SPORTIVE

- (23A0090006] EPS\_51 @ PREPARATION CAPES INTERNE EPS
- ♥ [23A0090030] EPS\_50 PRÉPARATION À L'AGRÉGATION INTERNE EPS
- ₽ [23A0090762] EPS\_04 FAVORISER LES APPRENTISSAGES APSA CAC4

- (23A0090764) EPS\_06 TOUS DANSEURS
- (23A0090765) EPS\_07 NUMÉRIQUE ET CA
- [23A0090766] EPS\_08 APPROFONDIR I
- [23A0090767] EPS\_09 @ NUMÉRIQU

ESP\_ - ESPAGNOL

RENTISSAG TÉ DE DANSE APPRENTISSAGES  9- Choisir « Description » pour avoir le descriptif de la formation ou s'abonner directement ( en passant par « Description » vous avez aussi la possibilité de vous abonner )

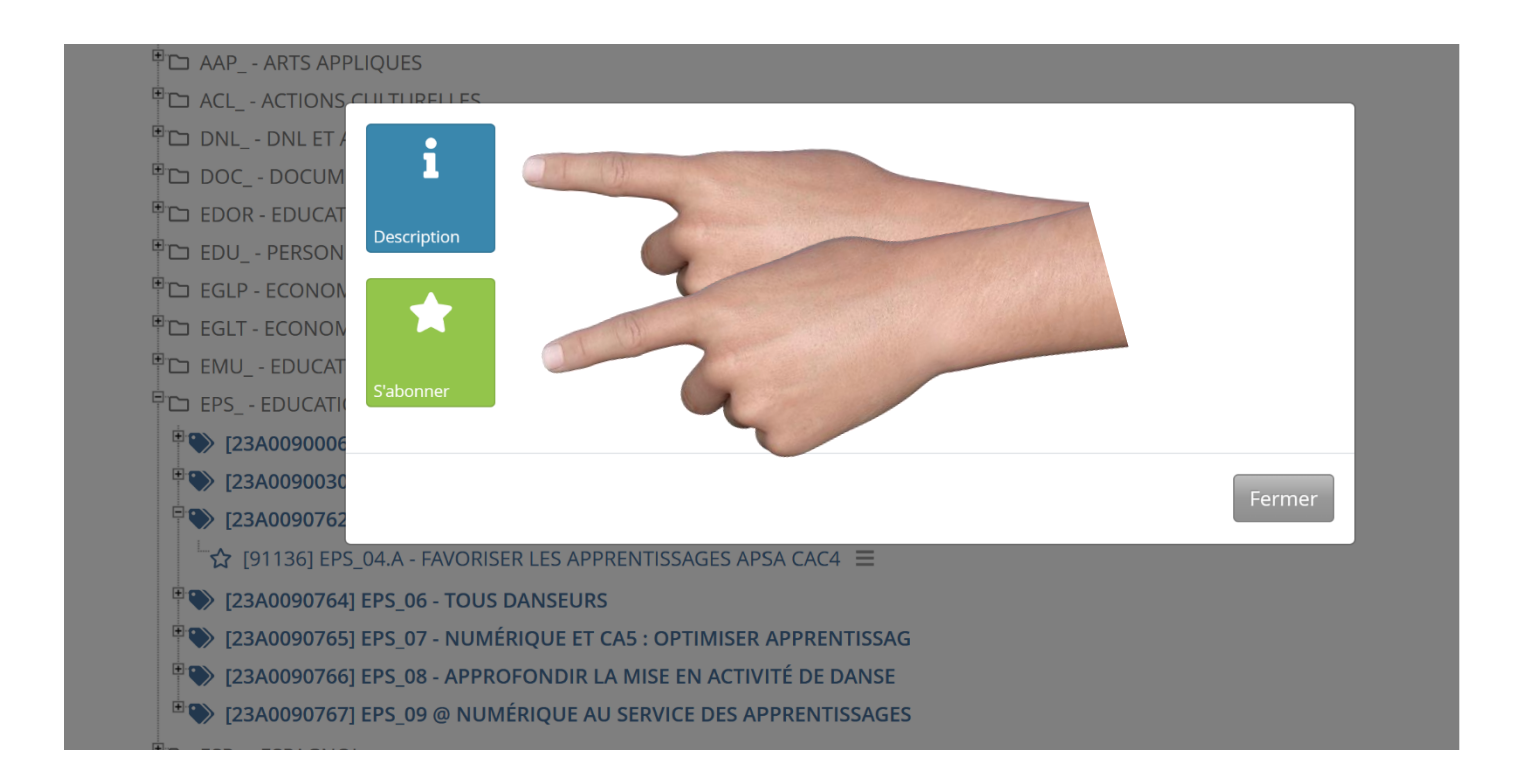

#### 10- S'abonner

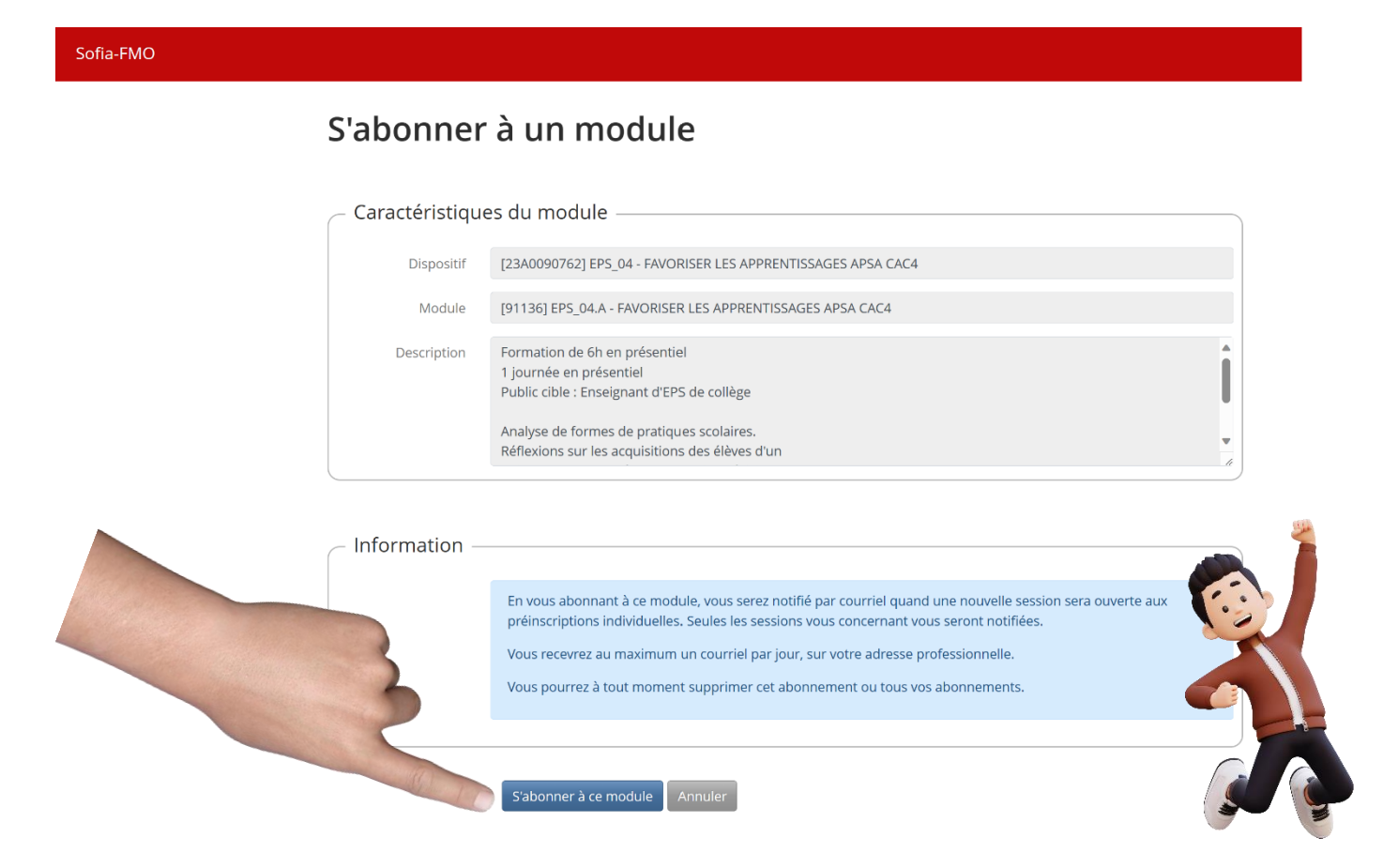